# **WSCelery Documentation**

Release 0.2.0

Antonis Kalou

Jul 04, 2017

### Contents

| 1 | Contents |               |    |  |
|---|----------|---------------|----|--|
|   | 1.1      | Installation  | 3  |  |
|   | 1.2      | Configuration | 3  |  |
|   | 1.3      | Examples      | 5  |  |
|   | 1.4      | API Reference | 7  |  |
|   | 1.5      | Nginx Usage   | 10 |  |
|   | 1.6      | Docker Usage  | 10 |  |
|   | 1.7      | Caveats       | 10 |  |
| 2 | Licer    | 156           | 11 |  |

Real time celery monitoring using websockets. Inspired by flower.

## CHAPTER 1

### Contents

### Installation

#### PyPI version (recommended):

```
$ pip install wscelery
```

#### Development version:

```
$ pip install https://github.com/johan-sports/wscelery/zipball/master
```

### Usage

Launch the websocket listener on port 8001:

```
$ wscelery --port=8001
```

Or launch from celery:

\$ celery wscelery -A proj --address=127.0.0.1 --port=8001

Broker URL and other configuration options can be passed through standard Celery options:

\$ celery wscelery -A proj --broker=amqp://guest:guest@localhost:5672//

### Configuration

WSCelery can be configured from the command line:

\$ wscelery --allow-origin=.\*

Or using environment variables. All options are configured with a WSCELERY\_ prefix.

```
$ export WSCELERY_PORT=8001
$ wscelery # will use port 8001
```

### **Options**

Standard celery configuration options can be overriden using environment variables or command line options. See the Celery reference for a complete list of celery options.

Celery command line options can be passed to wscelery too. E.g.

\$ wscelery --broker=amqp://guest:guest@10.9.3.123:5672

For a full list of celery options see:

\$ celery --help

For a full list of wscelery specific options see:

```
$ wscelery --help
```

- address
- port
- allowed\_origin
- debug

#### address

Run the websocket server on the given address. (Defaults to 127.0.0.1)

#### port

Run the websocket server on a given port. (Defaults to 1337)

#### allowed\_origin

A regex of origins allowed to access the websocket. (Defaults to current host)

#### debug

Run wscelery in debug mode. Do not use in production.

### **Examples**

All following examples are also available in the project examples directory.

### Setup

To run these examples we must first create a project with some celery tasks.

```
Listing 1.1: tasks.py
```

```
from celery import Celery
app = Celery('tasks', broker='amqp://guest:guest@localhost:5672')
@app.task
def add(x, y):
    return x + y
```

This assumes that RabbitMQ is running in on localhost: 5672.

We will also define an endpoint for triggering tasks. In this example we are using flask, but any other web framework/library will work fine.

To install application dependencies run pip install -r examples/celery\_app/requirements.txt in the project root folder.

Listing 1.2: app.py

```
from flask import Flask, jsonify
from flask_cors import CORS
import tasks
app = Flask(__name__)
# Allow any origin
CORS(app)

@app.route('/')
def index():
    return 'Its working!'

@app.route('/add/<int:x>/<int:y>', methods=['POST'])
def add(x, y):
    task = tasks.add.delay(x, y)
    return jsonify({'task_id': task.id})

if __name__ == '__main__':
    app.run()
```

Start the web server with

\$ python app.py

To test that the API is working, trigger a task

```
$ curl -X POST http://localhost:5000/add/1/2
{
    "task_id": "lee8e9bf-17b9-4fef-90ca-42c0c5880f13"
}
```

We must also start a celery worker to process the task

\$ celery worker -A tasks

Lastly, run wscelery on localhost and allow all origins:

```
$ celery wscelery --allow-origin=.*
```

### Javascript

This code is intended to run in the browser. It will trigger the add task for given user input and report the finished status.

First we define a basic HTML file with a form and load jQuery:

```
Listing 1.3: index.html
```

```
<!doctype html>
<html>
    <head>
       <meta charset="utf-8" />
       <title>WSCelery Client</title>
        <script
            src="https://code.jquery.com/jquery-3.2.1.min.js"
           integrity="sha256-hwg4qsxqFZhOsEEamdOYGBf13FyQuiTwlAQqxVSNqt4="
            crossorigin="anonymous"></script>
       <script src="client.js" type="text/javascript"></script>
   </head>
   <body>
        <form action="" id="add">
            <input name="x" type="number" required />
            <input name="y" type="number" required />
            <input type="submit" value="Add" />
        </form>
        id="status">
    </body>
</html>
```

When the form is submitted a request is made to the web API to start the task. We then open a connection to wscelery and handle different message types reporting the current status.

Listing 1.4: client.js

```
window.onload = function() {
  function openSocket(taskId) {
    // Connect websocket
    var taskSocket = new WebSocket('ws://localhost:1337/' + taskId);
```

```
$('p#status').text('Opened websocket, processing...');
   taskSocket.onmessage = function(event) {
     var msg = JSON.parse(event.data);
      switch(msg.type) {
     case 'task-succeeded':
       $('p#status').text('Task succeeded with result: ' + msg.result + ' Elapsed: '...
\rightarrow+ msg.runtime);
       taskSocket.close();
       break;
     case 'task-retried': // fallthrough
      case 'task-failed':
       $('p#status').text('Task failed with exception: ' + msg.exception);
       taskSocket.close();
       break;
      case 'task-rejected': // fallthrough
      case 'task-revoked':
       taskSocket.close();
       break;
      default: // ignore
       break;
      }
   };
   taskSocket.onerror = function() {
      $('p#status').text('Websocket error!');
   };
  }
 $('form#add').submit(function(event) {
   var formData = new FormData(event.target);
   var x = formData.get('x');
   var y = formData.get('y');
    // Create task
    $.ajax({
     url: 'http://localhost:5000/add/' + x + '/' + y,
     type: 'POST',
      success: function(data) {
       $('p#status').text('Received task with ID:', data.task_id);
       openSocket(data.task_id);
      },
      error: function() {
        $('p#status').text('Request to web API failed.');
      }
   });
    event.preventDefault();
 });
};
```

### **API Reference**

WSCelery provides a websocket connection under ws://my-domain.com/<task-id>. Once a connection is established the server sends status updates for the task with ID *<task-id>* to the client.

It is the client's responsibility to close the connection.

### **Events**

The received events mirror those described in the Celery monitoring reference with some keys excluded. Events are sent through the websocket as JSON and have the following structure:

- task-sent
- task-received
- task-started
- task-succeeded
- task-failed
- task-rejected
- task-revoked
- task-retried

#### task-sent

{

```
"uuid": "bbef09c9-aff2-4f51-8238-d594fe16bc66",
"type": "task-sent",
"name": "myapp.add",
"retries": 0,
"eta": 32,
"routing_key": "default",
"root_id": 12,
"parent_id": 15
```

### task-received

```
{
    "uuid": "bbef09c9-aff2-4f51-8238-d594fe16bc66",
    "type": "task-received",
    "timestamp": 1494943644.786262,
    "local_received": 1494947444.446089,
    "utcoffset": -2,
    "retries": 1,
    "root_id": 12,
    "parent_id": 15
```

### task-started

```
"uuid": "bbef09c9-aff2-4f51-8238-d594fe16bc66",
"type": "task-received",
"timestamp": 1494943644.786262,
```

```
"local_received": 1494947444.446089,
"utcoffset": -2
```

#### task-succeeded

```
{
    "uuid": "bbef09c9-aff2-4f51-8238-d594fe16bc66",
    "type": "task-succeeded",
    "timestamp": 1494943644.786262,
    "local_received": 1494947444.446089,
    "utcoffset": -2,
    "result": "42",
    "runtime": 5.227228619001835
```

### task-failed

{

```
"uuid": "bbef09c9-aff2-4f51-8238-d594fe16bc66",
"type": "task-failed",
"timestamp": 1494943644.786262,
"local_received": 1494947444.446089,
"utcoffset": -2,
"traceback": "...",
"exception": "ValueError('oops')",
```

### task-rejected

```
"uuid": "bbef09c9-aff2-4f51-8238-d594fe16bc66",
"type": "task-rejected",
"requeued": true,
}
```

### task-revoked

```
{
  "uuid": "bbef09c9-aff2-4f51-8238-d594fe16bc66",
  "type": "task-revoked",
  "terminated": true,
  "signum": 3,
  "expired": false
}
```

#### task-retried

```
{
    "uuid": "bbef09c9-aff2-4f51-8238-d594fe16bc66",
    "type": "task-retried",
    "timestamp": 1494943644.786262,
    "local_received": 1494947444.446089,
    "utcoffset": -2,
    "exception": "ValueError('oops')",
    "traceback": "...",
}
```

### **Nginx Usage**

The following is a minimal nginx configuration:

```
server {
    listen 80;
    server_name wscelery.johan-sports.com;
    charset utf-8;
    location / {
        proxy_pass http://localhost:1337;
        proxy_redirect off;
        proxy_nttp_version 1.1;
        proxy_set_header Host $host;
        proxy_set_header Upgrade $http_upgrade;
        proxy_set_header Connection $connection_upgrade;
    }
}
```

### **Docker Usage**

WSCelery is has automatic builds on DockerHub.

Pull the image and start the container

```
$ docker pull johansports/wscelery
$ docker run -p=1337:1337 -d johansports/wscelery
```

You can also specify environment variables

### **Caveats**

WSCelery is still in its early days and thus has some caveats:

• TLS encryption not (yet) supported

## CHAPTER 2

License

WSCelery is Open Source and is licensed under the MIT License.